## PoC Client Demo 的使用说明

1. 首先按右侧上方的"开关机"键打开手机,然后点击屏幕上的程序组按钮打开子菜单。 注意此时屏幕顶部有个 T 字样,表示有 TD 网,但 T 字没有反显,表示 TD 网 PS 网络还没拨 号上去。

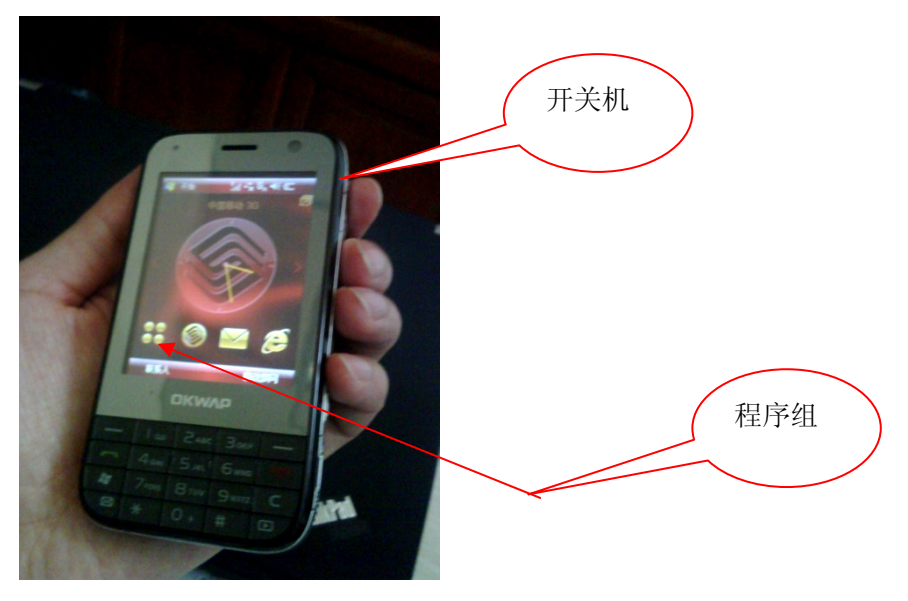

 点击"设置",进入设置界面,再点击"连接设置",进入网络连接设置界面。再点击"管 理现有连接"。

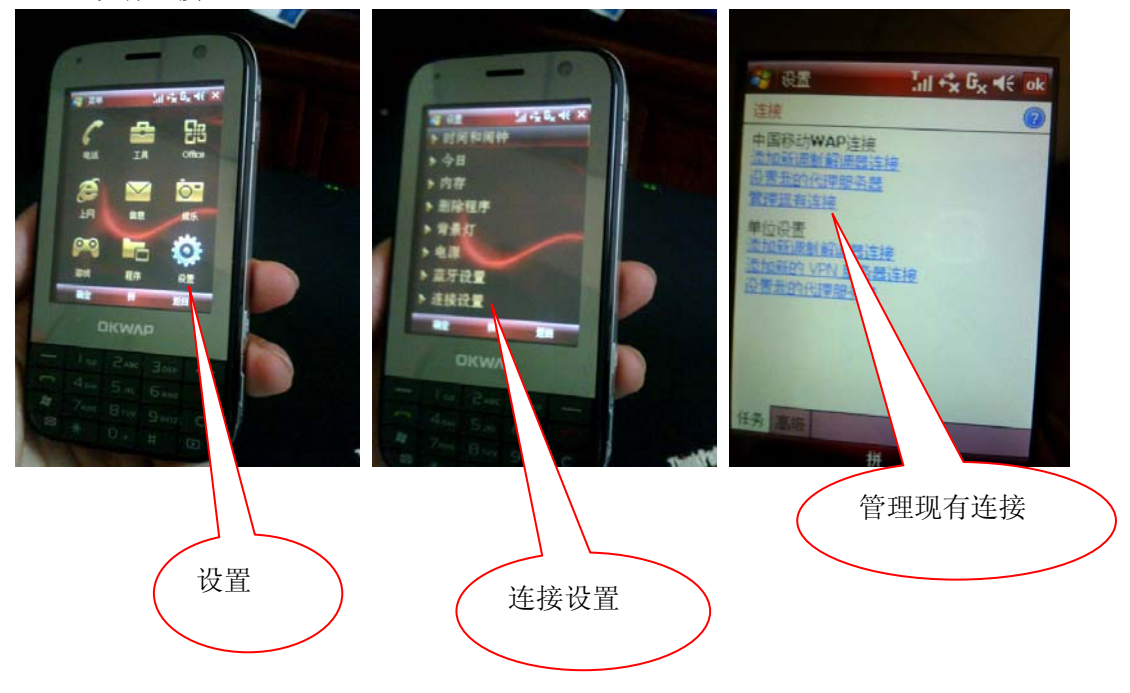

 看到中国移动 WAP 连接页面,找到 cmsip 那一条,点住长按 1-2 秒,可显示弹出菜单, 选者"连接",即显示网络登录页面,用户名密码等都不用填,直接点击左下方确定按 钮。网络拨号成功后,T字会显示反显的 T

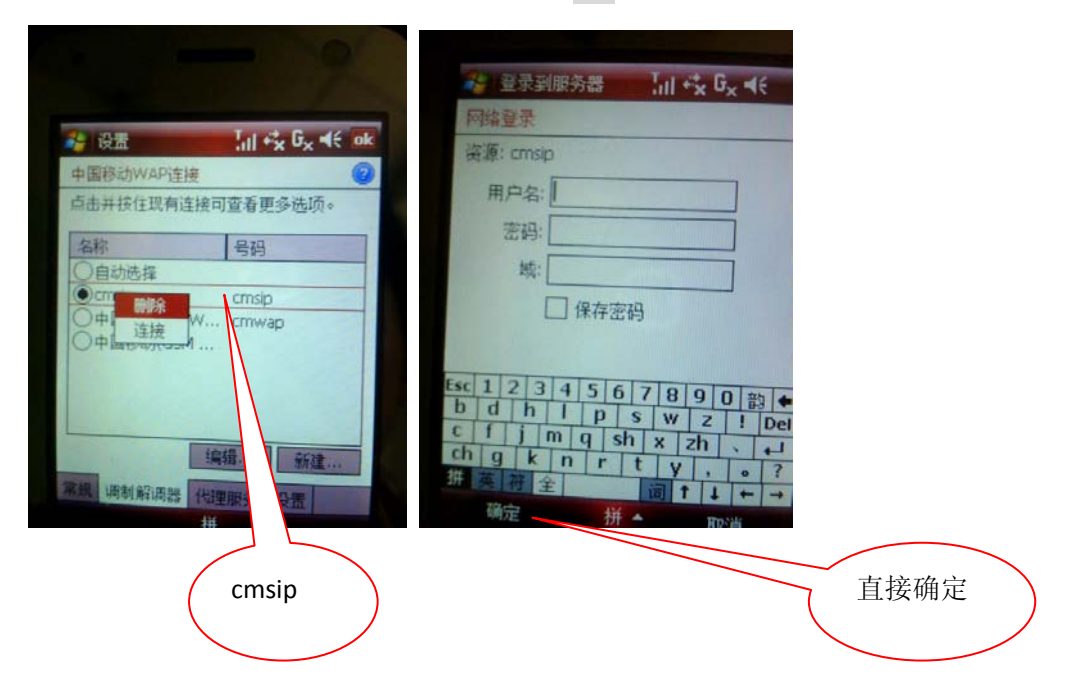

4. 找到资源管理器,找到 wpoc 目录,目录中找到 wpoc 应用,单击便打开。注意不要用 wpoc1,wpoc1 是英华达做的正式版的 PoC Client,但还未开发完成。

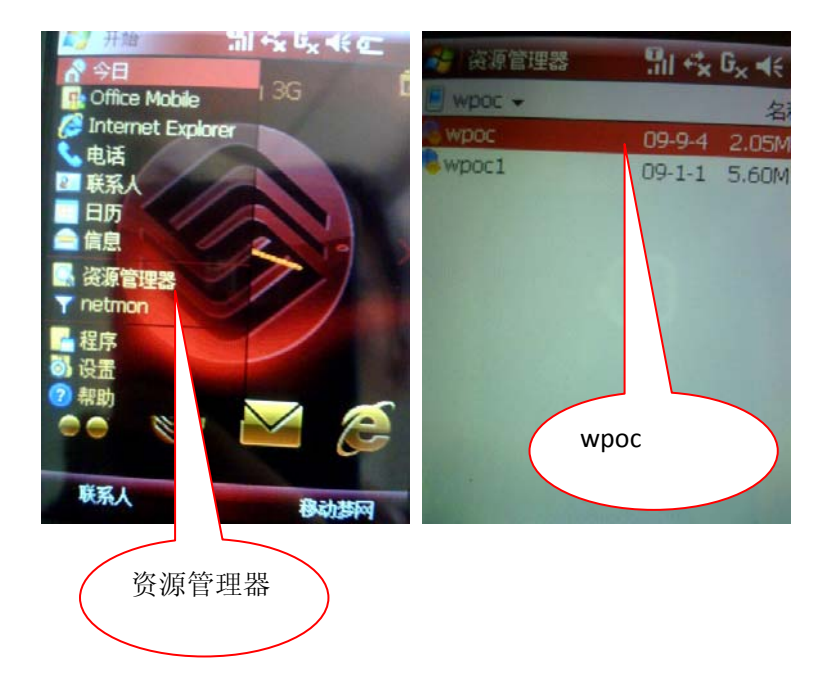

5. 打开 wpoc 后,出现如下登录页面,直接点击 Login 便可登录。不要点击 Profile 后面的 + 和 -,那样会增加或删除本机上的 PoC 帐户。

| PoC Client Lite 📲 🔩 🔩 📢 of | <b>— T</b> 反显表示拨号成功 |
|----------------------------|---------------------|
| Juphoon                    | 不要动 + 和 -           |
| Profile: + -               |                     |
| Login                      | 直接点 Login           |
|                            |                     |

6. 登录成功后,显示介面如下,屏幕上方显示自己的号码(15710028074);其中 Contact 中显示了一些经常联系的好友,这里以好友手机号码后4位代表。(此时,重复以上1-5 步骤,打开另一个终端的 PoC Client。)选中一位已经登录上服务器的好友,如下 8054, 点击 "Call"按钮,便开始创建一个会话。

| and the second second second   | 🤧 PoC Client Lite 🔡 +‰ Gx 4€ of | PoC Client Lite 🏭 🖧 🖟 🔥 ok                                                                                                    |
|--------------------------------|---------------------------------|----------------------------------------------------------------------------------------------------|
| 🚑 PoC Client Lite 🦷 👫 🖧 🕞 😽 ok | 15710028074                     |                                                                                                    |
| 🚨 15710028074 🛁 🚢              | Contact 2 Group A Session       |                                                                                                    |
| 🛎 Contact 💐 Group 🍰 Session    |                                 | and the second second se |
| 8 0873                         |                                 | C.                                                                                                    |
| 1709                           |                                 | *5                                                                                                    |
| 8054                           | 8054                            |                                                                                                    |
|                                |                                 | Creating Session                                                                                                    |
| a case of the second second    |                                 |                                                                                                    |
| and the second second          |                                 | Cancal                                                                                                    |
| States - States -              |                                 | Cancer                                                                                                    |
|                                | Call                            | 拼                                                                                                    |
| Call                           | 11/                             |                                                                                                    |

7. 在另一个手机上 (15710028054), 出现一个页面, 显示 "Answer call from ?", 点击 Accept 后, 对端 (8074) 便可讲话。

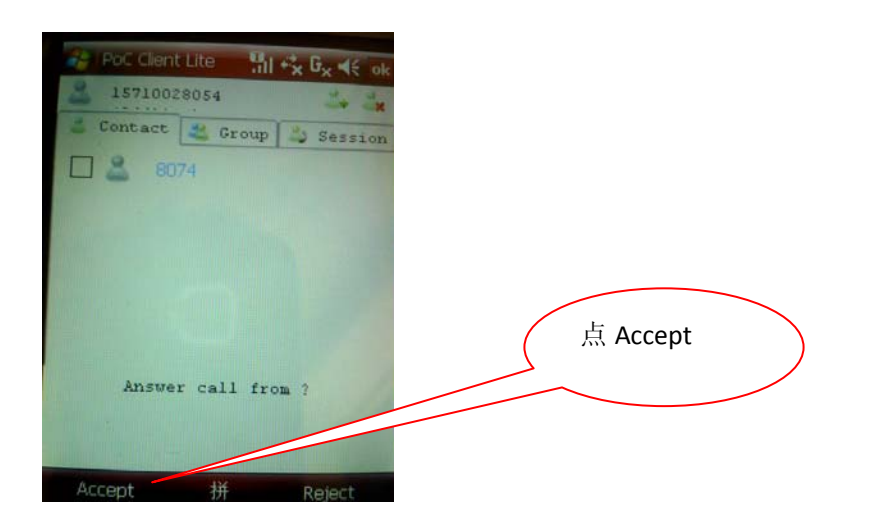

8. 现在可以交替按 Talk 和 over 来讲话,和结束讲话。注意这里有个小的 bug,你要点一下 那个会话那一行(因为 PoC 允许同时存在多个会话,会话窗口中可能存在多个会话),然后 点一下屏幕上 Talk 键,开始讲话,对方就能听到你的讲话,再次点一下,就停止讲话。点 过以后,下次不切换会话的话,就无需再点。另一个注意点是,PoC Server 设置了单此讲话 时间,如果点击 Talk 后,长时间点 over 释放的话,超出一定时间也会被服务器释放。

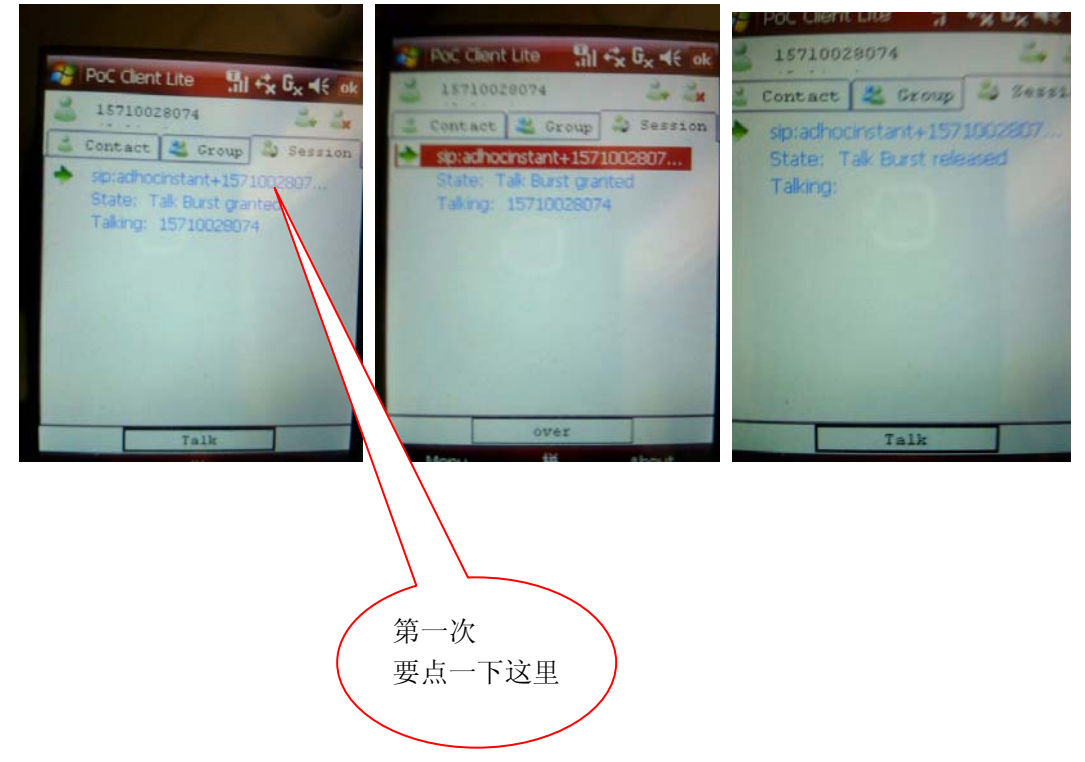

9. 如果要离开当前会话,长按当前会话的那一行 1-2 秒,会弹出一个菜单,选择 Leave 便离 开会话。

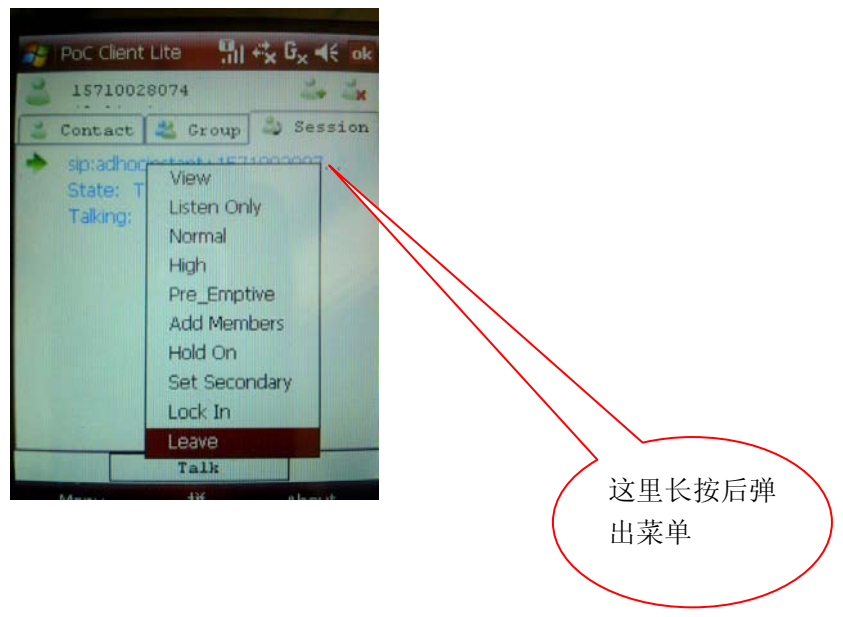

10. 若要退出应用,应该先手动登出后再关闭。如下图,点击左上角小人旁的字符串(这里 是 15710028074),显示一个菜单,点击 Logout 进行登出,然后点击右上角 OK 键退出。注 意,如果直接点击 OK 键,由于没有发送反注销信息给服务器,可能应用会僵死。

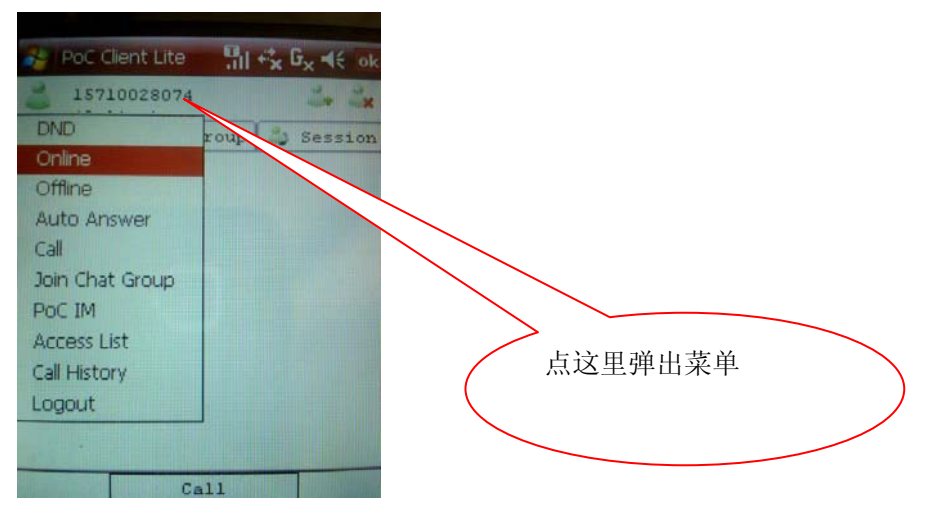

另外,附上数据线一根,可作充电和传送文件之用。但要注意的是,在用数据线联接手机和 电脑的时候,以上 PoC 应用由于网络可能被用作 PC 的上网 modem 而不能正常使用。因此, PoC 应用应该在没有连接数据线的时候使用。